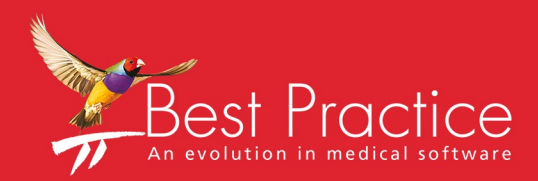

# Bp VIP.net

## Epiphany Cardio Server Setup Guide

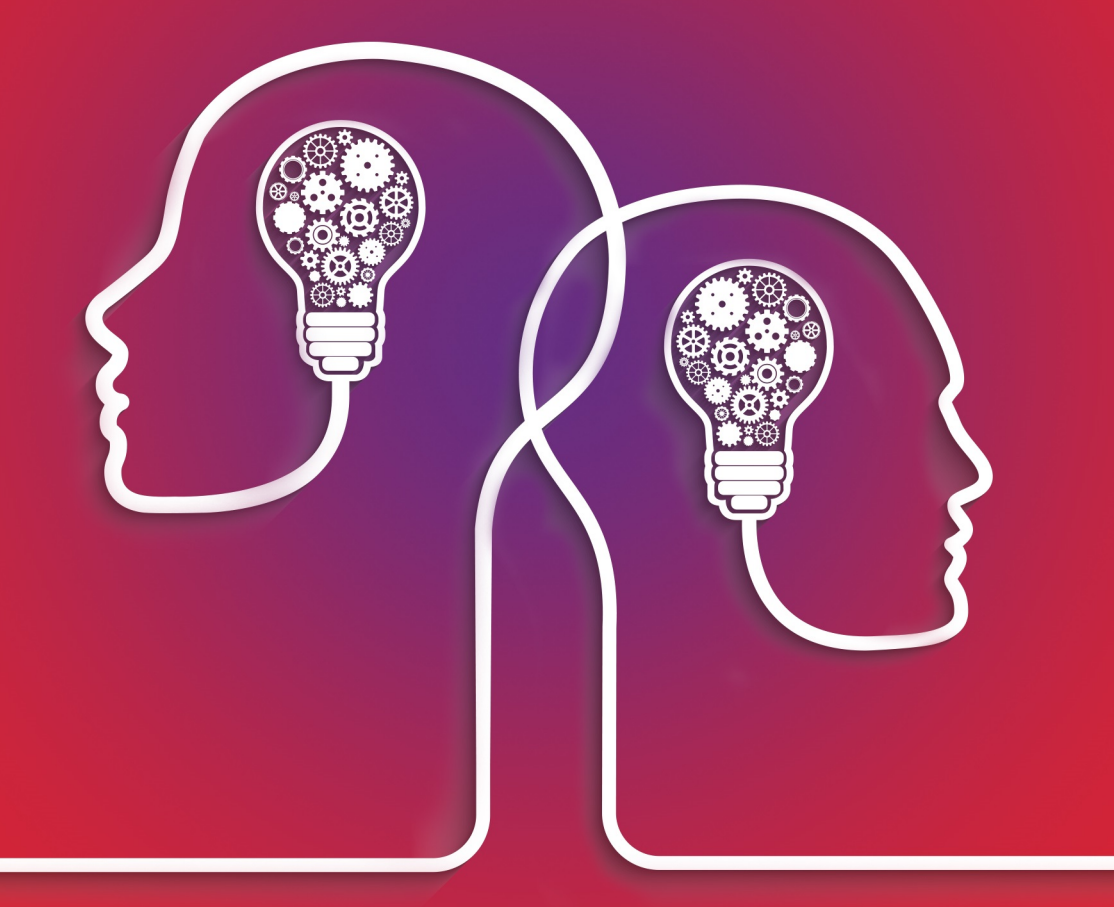

# VIP.net knowledge base\*

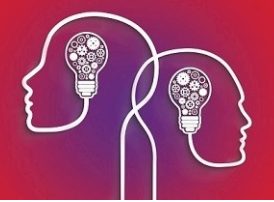

#### Legal notices

Copyright © 2019 Best Practice Software. All rights reserved.

Best Practice Software believe the information in this User Manual is accurate as of its publication date. The information is subject to change without notice.

You may only copy, change, or use the User Manual as required for your own use as permitted under the End User Licence Agreement or the Order Form. User Manuals are intended for reference only and do not preclude the need for training.

Best Practice Software Pty LtdBest Practice Software New Zealand LtdPO Box 1911PO Box 1459Bundaberg Queensland Aus-<br/>tralia 4670Hamilton New Zealand 3240www.bpsoftware.netVertice Software New Zealand 3240

The information contained in the User Manual is intended to be a guide only. Best Practice Software does not provide any warranty in relation to its currency, accuracy, or completeness and, unless otherwise required by law, will not accept any liability in relation to any loss or damage suffered by you or any third party in reliance on the information contained in the User Manual.

#### Last updated: 18 July 2018

This User Manual is sourced from the Best Practice Software Bp VIP.net Ruby Knowledge Base.

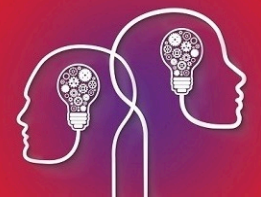

## Integrate with Epiphany CardioServer

Bp VIP.net integrates with Fuji Epiphany systems to allow synchronisation of relevant patient and appointment data, and to submit and receive cardiology examinations and results.

Fuji Epiphany clinical software (Epiphany) is not supplied or maintained by Best Practice Software. For more information on installing Fuji Epiphany software, contact Fuji Epiphany Support for the appropriate software. The instructions below assume that Epiphany software has already been successfully installed on your practice network.

Bp VIP.net communicates with Epiphany in two ways:

- Bp VIP.net creates HL7 messages and delivers the messages via TCP/IP. The message files contain patient demographics and patient appointment booking data. Bp VIP.net Services polls the Bp VIP.net database periodically to determine if there are messages to create.
- A Bp VIP.net TCP/IP listener waits for incoming connections from Epiphany. When an incoming connection is accepted, Bp VIP.net accepts incoming HL7 results, determines the patient record to which they belong, and imports the embedded PDF result into the patient's record. Unmatched results are added to **Unfiled Images** in Bp VIP.net, and can be manually allocated to the correct patient.

The Fuji Epiphany integration with Bp VIP.net will always use a **Patient Matching** method of 'Internal unique ID'.

**Note:** Because the Epiphany interface relies on Bp VIP.net Services to poll the database, Bp VIP.net Services must be running for data to be transferred between Bp VIP.net and Epiphany. Contact Best Practice Software Specialist Product Support if you need more information on installing and starting Bp VIP.net Services.

#### Before you begin

The Fuji Epiphany integration uses a nominated TCP/IP port, instead of a Windows folder, to send and receive data between the two systems. You will need to know the **port number** used by your Epiphany software when setting up the interface definition in Bp VIP.net.

### Set up the Epiphany interfaces

#### Install interfaces

- 1. Log in to Bp VIP.net as a Bp VIP.net Administrator.
- 2. Select File > Utilities > Live Update to open the VIP Live Update screen.
- 3. In the VIP Live Update screen:
  - Section 1 Select Import.
  - Section 2 Select Interface Definitions.
  - Section 4 Select **Bp FTP**.

| ©= VIP Live Update |         |                                      |                                                             |                                                                          |                                                                         | <b>—</b>                            |
|--------------------|---------|--------------------------------------|-------------------------------------------------------------|--------------------------------------------------------------------------|-------------------------------------------------------------------------|-------------------------------------|
|                    | 1       | () Update                            | Import                                                      |                                                                          |                                                                         |                                     |
| 3                  | 2       | Charges<br>Ethnicity<br>Patient Info | Coding<br>Cocupations                                       | MIMS     Bp Library     Interface Definition                             | 15                                                                      |                                     |
|                    | 3       | MBS<br>Auto Text<br>Reports          | <ul><li>Prostheses</li><li>UDFs</li><li>Providers</li></ul> | <ul> <li>Health Fund</li> <li>Auto Templates</li> <li>Streets</li> </ul> | <ul> <li>Theatre Band</li> <li>Letter Templates</li> <li>DVA</li> </ul> | Custom<br>Daystay Facilities<br>SLA |
|                    | 4       | O Browse                             | Bp FTP                                                      | O MIMS FTP Site                                                          |                                                                         |                                     |
|                    | 5       |                                      |                                                             |                                                                          |                                                                         |                                     |
|                    | Click I | Vext to proceed                      |                                                             |                                                                          |                                                                         |                                     |
|                    |         |                                      |                                                             | Cancel Nex                                                               | ct                                                                      |                                     |

- 4. Click Next.
- 5. In the **Live Update** window, check the **Status** column for the two interfaces:
  - Fuji ORM Worklist.
  - Fuji Worklist

If the **Status** column shows 'Installed', you do not need to reinstall the interfaces. Click **Cancel**, and click **Cancel** again to close the **VIP Live Update** window. Go to **Set up interfaces on the facing page**.

If the **Status** column shows 'Not Installed', select 'Install' from the **Action** column for both interfaces and click **OK**. The interfaces will be installed.

In the following example, the two Fuji interface files have been installed and require no action.

| Name                                | Status    | Action    |              | ^  |
|-------------------------------------|-----------|-----------|--------------|----|
| Appointment Booking                 | Installed | No Action | ~            |    |
| Canon EOS Capture                   | Installed | No Action | ~            |    |
| DICOM Multi-File Import             | Installed | No Action | $\checkmark$ |    |
| Dicom Storage & Worklist SCP        | Installed | No Action | ~            |    |
| Fuji ORM Worklist                   | Installed | No Action | ~            |    |
| Fuji Worklist                       | Installed | No Action | ~            | F  |
| Heyex Eye Explorer Remote Control   | Installed | No Action | <b>~</b>     | ٢. |
| Humphrey Field Analyser Service     | Installed | No Action | ~            |    |
| Humphrey HARK 597-599 Autorefractor | Installed | No Action | ~            |    |
| Image Importer (Folder)             | Installed | No Action | ~            |    |
| Image Importer (TCP)                | Installed | No Action | ~            |    |
| IPIX                                | Installed | No Action | $\checkmark$ |    |
| LA350-360 Lens Meter                | Installed | No Action | ~            |    |
| Medmont Studio                      | Installed | No Action | $\neg$       | ~  |

#### Set up interfaces

#### Add Fuji Worklist

- 1. In Bp VIP.net, select Setup > Medical > External Interfaces. Click New in the Maintain External Interfaces screen.
- 2. Click New. The Details tab will open.
- 3. Enter a descriptive Name for the Fuji Epiphany interface, such as 'Fuji Cardio'.
- 4. Select the Interface 'Fuji Worklist'.

| ©-                              | Maintain External Interfaces                                                                                                    |
|---------------------------------|----------------------------------------------------------------------------------------------------|
| <u>B</u> rowse D <u>e</u> tails |                                                                                                    |
| Name                            | Fuji Cardio Tag                                                                                                    |
| Interface                       | Fuji Worklist V                                                                                                    |
| Workstation                     | Vorklist Filter Settings                                                                                                    |
| Program Folder                  | This interface is to support the built in Fuji Worklist/Exam report<br>interface. Use the Worklist filters section to limit the bookings that |
| Transfer Folder                 | are sent to Fuji.                                                                                                    |
|                                 |                                                                                                    |
|                                 |                                                                                                    |
|                                 |                                                                                                    |
|                                 |                                                                                                    |
|                                 |                                                                                                    |
|                                 |                                                                                                    |
|                                 |                                                                                                    |
| Test                            | OK Cancel                                                                                                    |

- 5. Leave the Program Folder and Transfer Folder empty.
- 6. Click Worklist Filter Settings. The Work List Filters screen will appear.
- 7. Select the Page Owners, Locations, and Appointment Types that you want transferred to Synergy when new records are created or changes are made.

In the example below, all options have been ticked, which means any new patients or appointments, or any updates to patients or appointments will be transferred to Fuji Epiphany. If you did not select the Page Owner 1. 'Dr Harry Cardiology', for example, appointments booked for this provider would not be transferred.

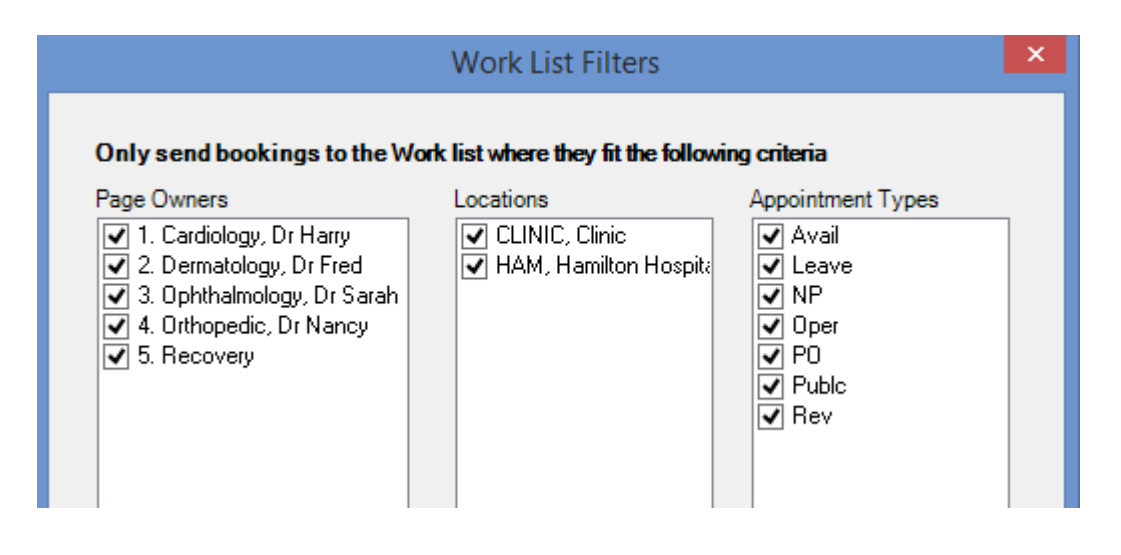

- 8. Click **OK** to return to the **Maintain External Interfaces** screen.
- 9. Click **OK** to save the interface.

#### Add Fuji Worklist

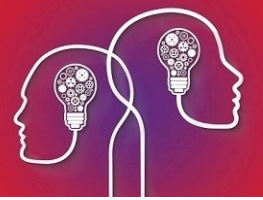

- 1. In the **Maintain External Interfaces** screen, click **New** to create the second interface. The **Details** tab will open.
- 2. Enter a descriptive Name for the Fuji Epiphany interface, such as 'Fuji Cardio ORM'.
- 3. Select the Interface 'Fuji ORM Worklist'.
- 4. This step is optional. Select where in Bp VIP.net you want descriptive text from Fuji Epiphany imported to:
  - Do not insert Tag (ignore)
  - Exam Field in medical note
  - Assessment Field in medical note
  - Management Field in medical note.

| ©-                                                                               | Maintain External Interfaces                                                                                                    | X                                                                                                    |  |  |
|----------------------------------------------------------------------------------|----------------------------------------------------------------------------------------------------|----------------------------------------------------------------------------------------------------|--|--|
| Browse Details     Name     Interface     Workstation     Insert Image Tag into: | Fuji Cardio ORM       Tag         Fuji Cardio ORM       Tag         Fuji ORM Worklist       v         V       V         Month Insett Tag into a Medical Note       v         Append Tag to Exam Field       Append Tag to Management Field         Append Tag to Management Field       Append Tag to Management Field | Worklist Filter Settings<br>This interface ensures ORM/ORR messages are sent for the<br>nominated appointment types/locations etc via the Fuji Interface.<br>To configure which types and locations etc are sent, please click on<br>the "Worklist Filters" button.<br>No other fields are required |  |  |
| Test                                                                             |                                                                                                    | OK Cancel                                                                                                    |  |  |

- 5. Click **OK** to save the interface.
- 6. An image file, contained within the incoming message, will be displayed in the Medical Desktop, in the filmstrip.

#### Set TCP/IP ports

The method will depend on the version of Bp VIP.net you are running. To find out which version of Bp VIP.net you have installed, select **Help > About** from the main menu and inspect the **Version** field.

When setting the ports that will be used, you also must ensure that your practice network and firewalls have been configured to allow connections on those ports. Your IT service provider can assist with network configuration.

#### For Bp VIP.net version 2.1.517.033 or later

- 1. Log in to the Bp VIP.net server as a Bp VIP.net administrator.
- 2. Select File > Utilities > VIP Service Controller. The VIP Service Controller window will appear.

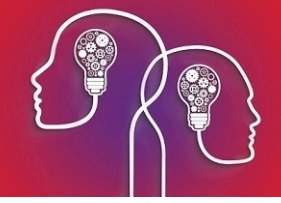

- 3. Enter the incoming and outgoing ports to use:
  - Fuji Message IP & Port The IP address and port which the VIP services component will listen on for incoming HL7 embedded PDF messages.
  - Fuji Worklist IP & Port The IP address and port to which the VIP services component will send HL7 messages.
- 4. Click Update Service. Bp VIP.net will indicate if VIP Services has been updated. Click OK.
- 5. Restart VIP Services.

#### For Bp VIP.net versions earlier than 2.1.517.033

You need to edit the **VipServices.Net.exe.config** file to add the IP address and TCP/IP port that Bp VIP.net will use to send and listen for incoming updates.

1. On the Bp VIP.net server machine, open a Windows file explorer and browse to C:\Program Files (x86)\Houston Medical\VIP.net.

| i 🕞 🕕 🖛 i            |                                                                                                    | C:\Program           | Files (x86)\Housto | on Medical\V |
|----------------------|----------------------------------------------------------------------------------------------------|----------------------|--------------------|--------------|
| File Home Share View |                                                                                                    |                      |                    |              |
|                      | Program Files (x86) 	Houston Medical 	VIP.net                                                                                                    |                      |                    |              |
| 000                  | · · ·                                                                                                    |                      | _                  |              |
| 🔆 Favorites          | Name                                                                                                    | Date modified        | Type               | Size         |
| 🛄 Desktop            | System Windows Forms DataVisualizatio                                                                                                    | 9/03/2018 10:45 AIVI | Application extens | 1 712 KD     |
| 🚺 Downloads          | System.windows.roms.batavisualizatio                                                                                                    | 9/03/2018 10:45 AIVI | Application extens | 1,712 ND     |
| 🔚 Recent places      |                                                                                                    | 9/03/2018 10:43 AIVI | Application extens | 320 KB       |
|                      | los tx23_doc.dii                                                                                                    | 9/05/2018 10:43 AIVI | Application extens | 1 276 KB     |
| 🖳 This PC            | local terraria                                                                                                    | 9/05/2018 10:43 AIVI | Application extens | 1,370 KB     |
| 🎍 Corporate Files    | tx23_ntm.dii                                                                                                    | 9/05/2018 10:43 AIVI | Application extens | 921 KB       |
| 膧 Desktop            | ™ tx23_pdt.dll                                                                                                    | 9/05/2018 10:43 AIVI | Application extens | 742 KB       |
| 📔 Documents          | stzz_rtt.dll                                                                                                    | 9/05/2018 10:43 AM   | Application extens | 680 KB       |
| 🗼 Downloads          | TVD                                                                                                    | 9/05/2018 10:43 AM   | Application extens | 330 KB       |
| 🜗 Music              | S TXDocumentServer.dll                                                                                                    | 9/05/2018 10:43 AM   | Application extens | 2/8 KB       |
| 📮 Pictures           | State of the second second sec | 9/05/2018 10:43 AM   | Application extens | 47 KB        |
| Videos               | 🚳 txic.dll                                                                                                    | 9/05/2018 10:43 AM   | Application extens | 534 KB       |
| SYSTEM (C:)          | street and street and  | 9/05/2018 10:43 AM   | Application extens | 1,398 KB     |
|                      | S txpdf.dll                                                                                                    | 9/05/2018 10:43 AM   | Application extens | 1,952 KB     |
|                      | S TXTextControl.dll                                                                                                    | 9/05/2018 10:43 AM   | Application extens | 452 KB       |
|                      | STXTextControl.Server.dll                                                                                                    | 9/05/2018 10:43 AM   | Application extens | 103 KB       |
|                      | TXTextControl.Windows.Forms.Design.dll                                                                                                    | 9/05/2018 10:43 AM   | Application extens | 16 KB        |
|                      | TXTextControl.Windows.Forms.dll                                                                                                    | 9/05/2018 10:43 AM   | Application extens | 235 KB       |
|                      | 🚳 txtools.dll                                                                                                    | 9/05/2018 10:43 AM   | Application extens | 440 KB       |
|                      | Tyro.Integ.dll                                                                                                    | 9/05/2018 10:43 AM   | Application extens | 412 KB       |
|                      | 🚳 Ucs32P.dll                                                                                                    | 9/05/2018 10:43 AM   | Application extens | 729 KB       |
|                      | UserDictionary.txt                                                                                                    | 9/05/2018 10:43 AM   | Text Document      | 0 KB         |
|                      | 📄 vfpoledb.msm                                                                                                    | 9/05/2018 10:43 AM   | MSM File           | 829 KB       |
|                      | ©= VIP.exe                                                                                                    | 20/06/2018 10:15     | Application        | 34,126 KB    |
|                      | VIP.exe.config                                                                                                    | 9/05/2018 10:43 AM   | CONFIG File        | 3 KB         |
|                      | 📴 vip.ico                                                                                                    | 9/05/2018 10:43 AM   | ICO File           | 2 KB         |
|                      | VIPReportUtilities.exe                                                                                                    | 20/06/2018 10:12     | Application        | 357 KB       |
|                      | VIPReportUtilities.exe.config                                                                                                    | 9/05/2018 10:44 AM   | CONFIG File        | 2 KB         |
|                      | VipServices.Log                                                                                                    | 12/04/2018 9:29 AM   | Text Document      | 835,537 KB   |
|                      | VipServices.Net.exe                                                                                                    | 20/06/2018 10:12     | Application        | 34,028 KB    |
|                      | VipServices.Net.exe.config                                                                                                    | 9/05/2018 10:44 AM   | CONFIG File        | 2 KB         |
|                      | VipServices.Net.Logger.dll                                                                                                    | 20/06/2018 10:08     | Application extens | 7 KB         |
|                      | Xceed.Compression.v5.1.dll                                                                                                    | 9/05/2018 10:43 AM   | Application extens | 220 KB       |
|                      | Xceed.FileSystem.v5.1.dll                                                                                                    | 9/05/2018 10:43 AM   | Application extens | 124 KB       |
|                      | 🚳 Xceed.Zip.v5.1.dll                                                                                                    | 9/05/2018 10:43 AM   | Application extens | 304 KB       |
|                      | 🚳 Xero.Api.dll                                                                                                    | 9/05/2018 10:43 AM   | Application extens | 500 KB       |

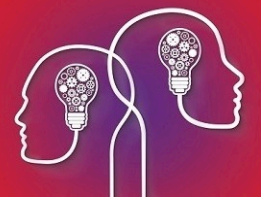

- 2. Right-click on the file **VipServices.Net.exe.config** and select **Edit**. The config file will open in Notepad.
- 3. Add the following lines inside the section <appSettings> </appSettings>

<add key="FujiReportMessagePort" value="IncomingPort"/>

<add key="FujiReportMessageIpAddress" value="IncomingIPAddress"/>

<add key="FujiWorklistPort" value="SendtoFujiPort"/>

<add key="FujiWorklistIpAddress" value="FujiIPAddress"/>

Where the values should be:

- IncomingPort / IncomingIPAddress The IP address and port which the VIP services component should listen on for incoming HL7 embedded PDF messages.
- SendToFujiPort / FujiIPAddress The IP address and port to which the VIP services component should send ADT, SIU, and ORM messages.

The following example shows the lines added with values. The exact values will depend on your specific practice and Fuji software.

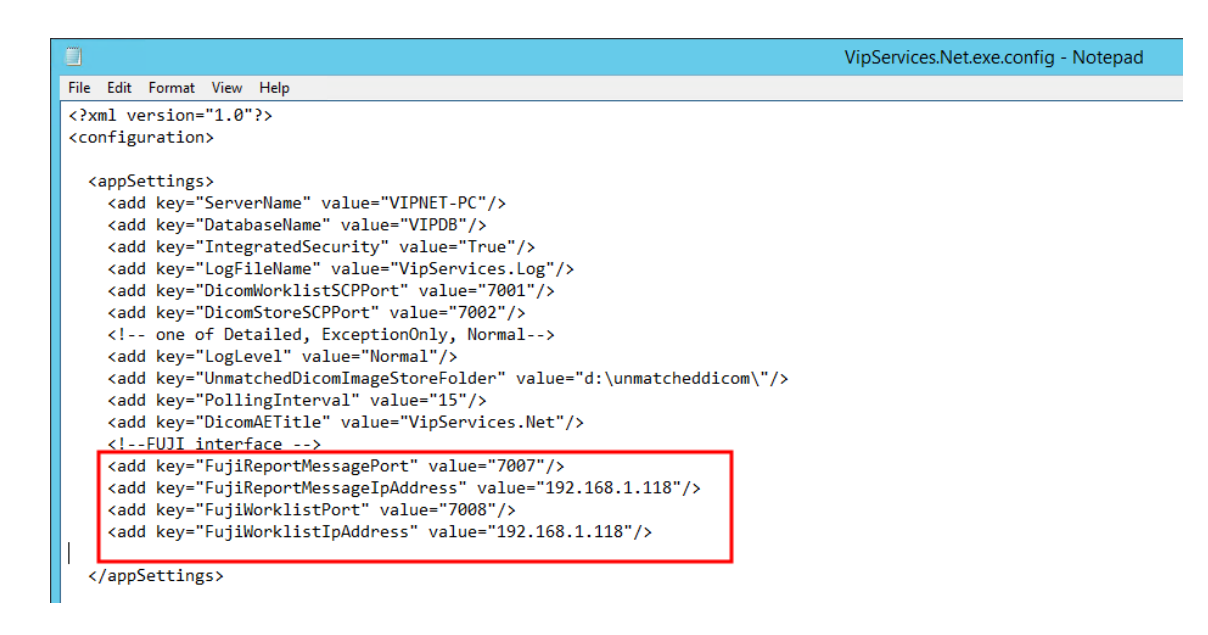

4. Save the file and close Notepad.

**Restart VIP services** 

Go to the Windows Services screen and stop and restart VIPServices.net:

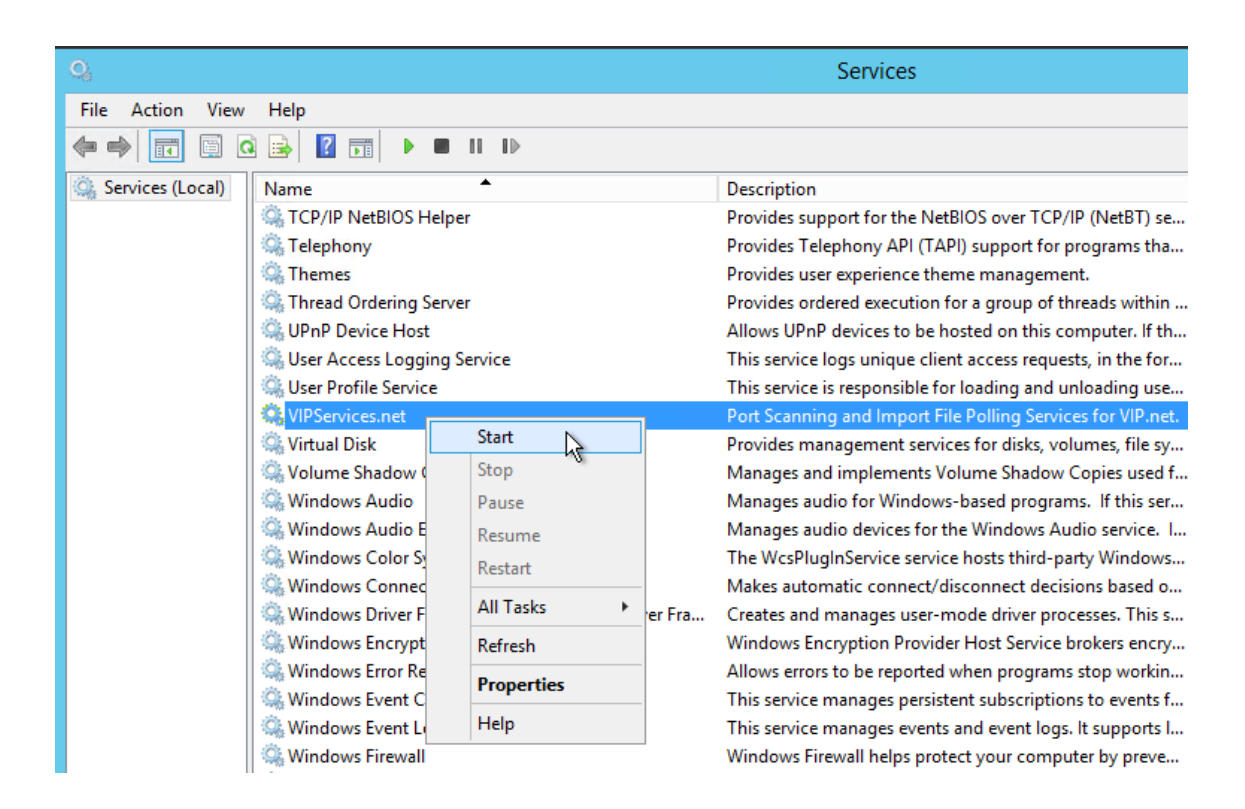

Your IT provider or system administrator can assist with restarting this service.

Epiphany interface setup is complete.

## How does Bp VIP.net transfer data to Epiphany?

If a new patient is created, or changes are made to the following fields, Bp VIP.net will create or update the corresponding patient record in Epiphany:

- NHI Number
   First name
   Surname
   DOB
- Sex
- Address

If any appointments associated with the selected Work List Filters are created or updated, Bp VIP.net will create or update the corresponding appointment book information in Epiphany.

Bp VIP.net Services will look to see if Epiphany (and other interfaces) has been installed, and if so, polls the database about every two minutes for new or updated records. If any changes or new records are created, the interface will export the data to Epiphany. If the interface is scanning or exporting, the poll timer stalls and restarts when the process is finished.

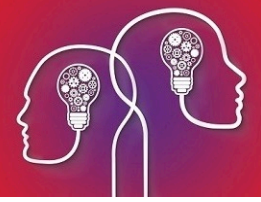

When you install the Epiphany interface for the first time, the process may take some time to transfer existing data, depending on the number of patients and appointments you have stored, for example.